## Step by step guide for reviewing your details in Oracle Fusion

All staff must review and update their personal details by 15 April 2024.

To review and update the details we hold on file for you, including contact details and personal information, log onto Fusion and follow the steps below:

|                               | Sign In<br>Oracle Ap    | plications               | Cloud    |             |                      | First, <u>log into Oracle</u><br><u>Fusion.</u> |
|-------------------------------|-------------------------|--------------------------|----------|-------------|----------------------|-------------------------------------------------|
|                               | Comp                    | any Single Sign-On       |          |             |                      |                                                 |
|                               | User ID                 |                          |          |             |                      |                                                 |
|                               | Password                |                          |          |             |                      |                                                 |
|                               | Password                |                          |          |             |                      |                                                 |
|                               | Forgot Password         | Sign In                  |          |             |                      |                                                 |
|                               | Select Language         | Sign in                  |          |             |                      |                                                 |
| Me Tools Others               |                         |                          |          |             |                      | Next click the 'nerso                           |
| QUICK ACTIONS                 | APPS                    |                          |          |             |                      | information' tile.                              |
| Personal Details              | Ģ                       | 280                      |          |             | $\bigcirc$           |                                                 |
| Document Records              | Directory               | Connections              | Journeys | JUUL<br>Pay | Time and<br>Absences |                                                 |
| e Identification Info         |                         |                          |          |             |                      |                                                 |
| Contact Info                  | M                       | <u></u>                  |          | <b>B</b>    |                      |                                                 |
| Hamily and Emergency Contacts | Personal<br>Information | Roles and<br>Delegations | Expenses | Staffnet+   | T                    |                                                 |
| Show More                     |                         |                          |          |             |                      |                                                 |

# nal

### **Reviewing contact information**

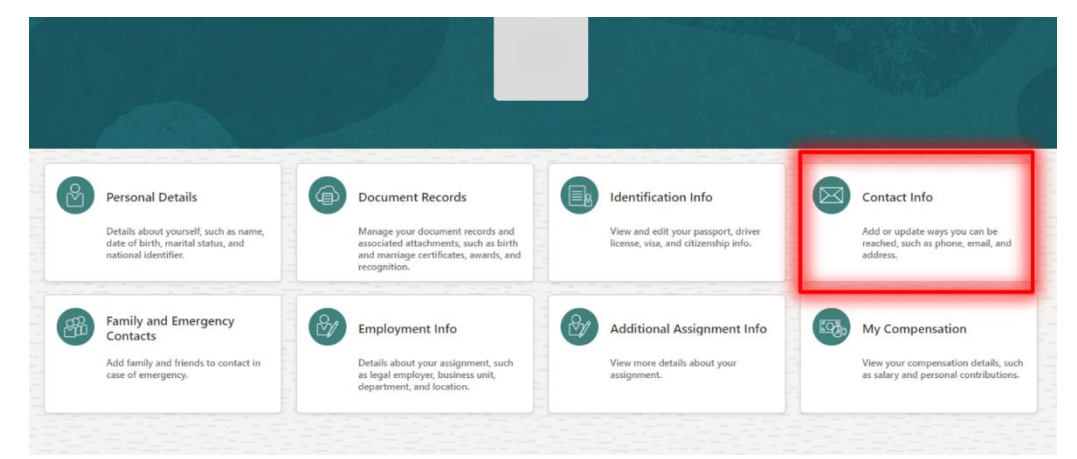

To check the contact details we hold for you, click into the 'Contact Info' tile.

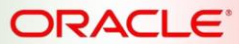

FUSION APPLICATIONS REVIEW YOUR DETAILS ADOLYGWCH EICH MANYLION ALL STAFF are required to take action by 15 April MAE ANGEN I'R HOLL STAFF WEITHREDU ERBYN 15 Ebrill

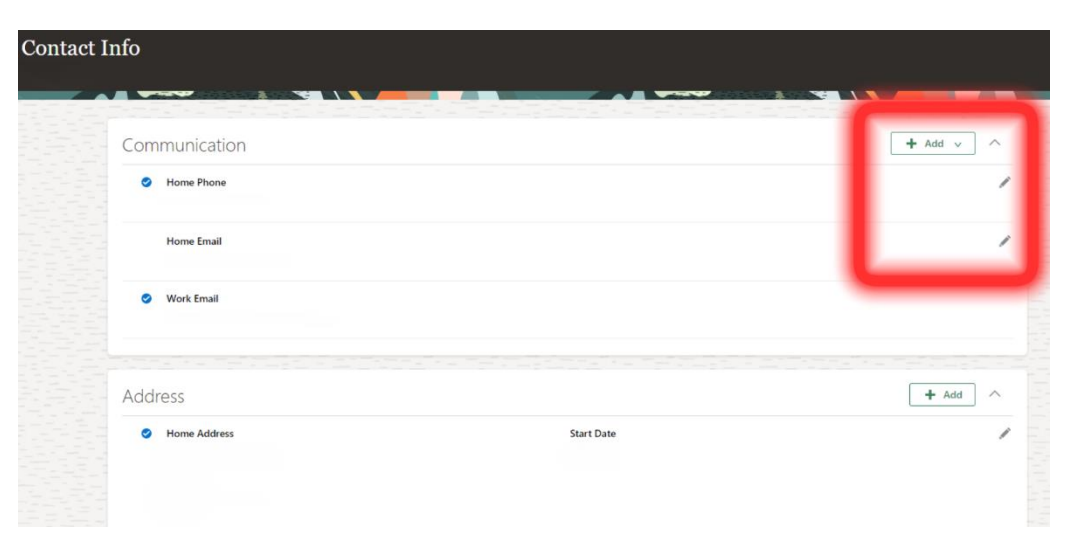

To update your information, or to add new details, click into the pencil on the right-hand side of your screen.

#### **Reviewing personal details**

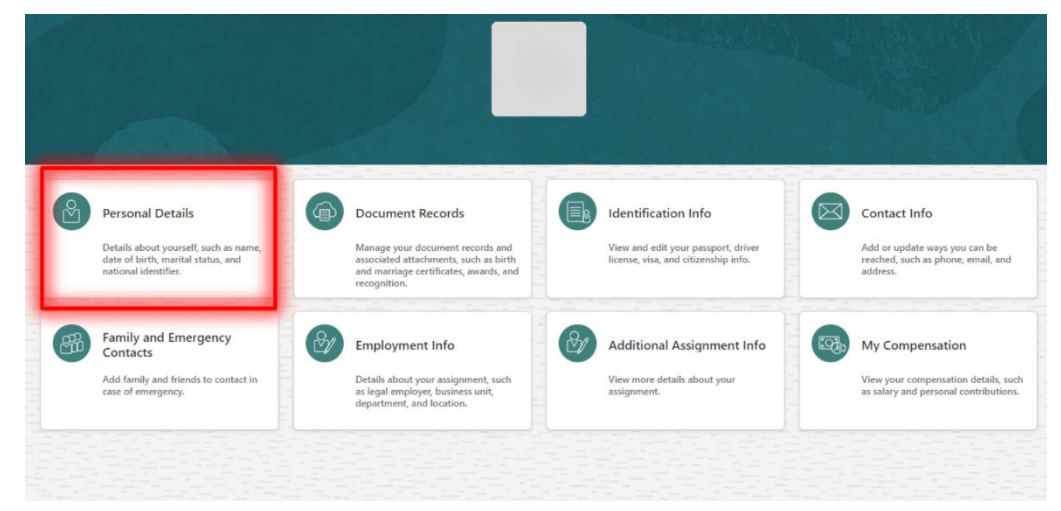

To check the personal details we hold for you, click the 'Personal Details' tile.

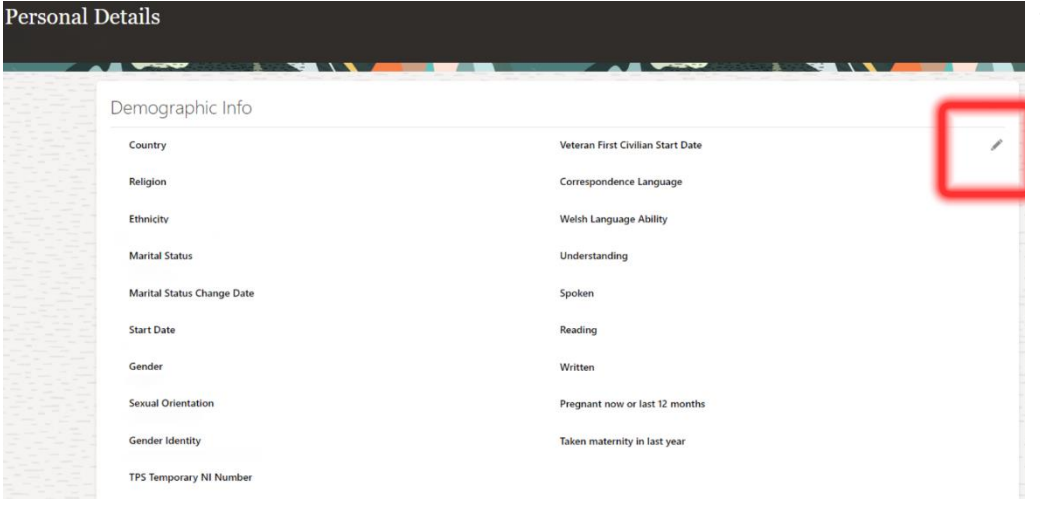

To update your information, or to add new details, click into the pencil on the righthand side of your screen.

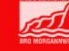

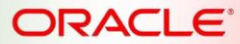

#### FUSION APPLICATIONS REVIEW YOUR DETAILS ADOLYGWCH EICH MANYLION

#### ALL STAFF are required to take action by 15 April MAE ANGEN I'R HOLL STAFF WEITHREDU ERBYN 15 Ebrill

|   | Sexual Orientation                         | Pregnant now or last 12 months |
|---|--------------------------------------------|--------------------------------|
|   | Gender Identity<br>TPS Temporary NI Number | Taken maternity in last year   |
|   |                                            |                                |
|   | National Identifiers                       | ;<br>•                         |
|   | Biographical Info                          |                                |
| L | Disability Info                            | + Add                          |
|   | Disability Code                            | Last Updated Date              |
|   | Category                                   | Last Updated By                |
|   | Valid                                      |                                |

Please also remember to click into the 'Disability Info' at the bottom of the screen and add your information if the form hasn't already been completed. Example of completed information shown below, circled in green, if this section is blank, please press '+Add' and complete form.

p I

#### **Reviewing family and emergency contacts**

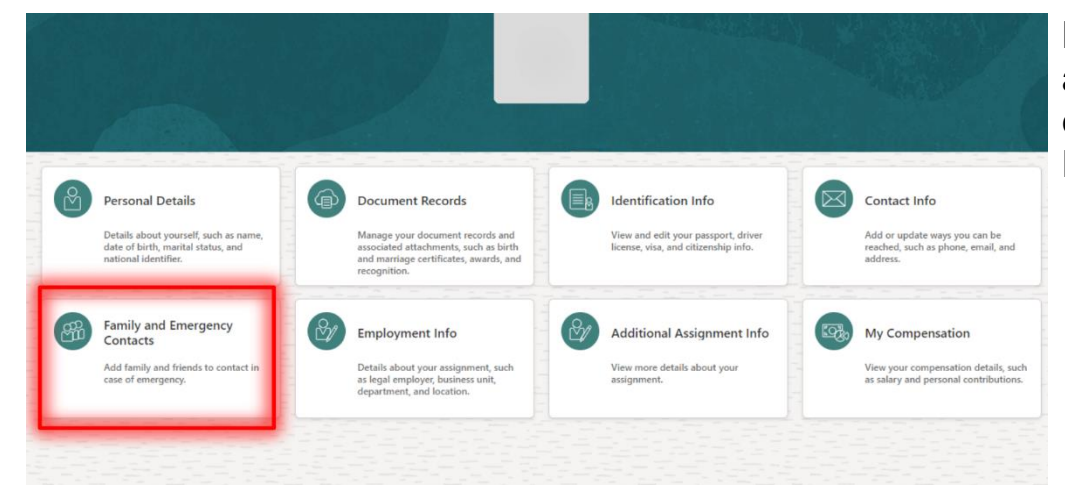

Lastly, to review your family and emergency contacts, click into the 'Family and Emergency Contacts' tile.

| To add more contacts, click |
|-----------------------------|
| the '+Add' button.          |

| My Conta | cts |  | + |
|----------|-----|--|---|
|          |     |  |   |
|          |     |  |   |
|          |     |  |   |
|          |     |  |   |